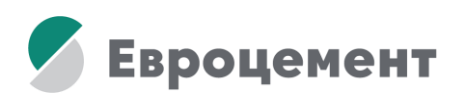

# СОДЕРЖАНИЕ

| 1. | Создание Личного кабинета для контрагента (для новых пользователей) | стр.2  |
|----|---------------------------------------------------------------------|--------|
| 2. | Авторизация клиента в Личном кабинете                               | стр.3  |
| 3. | Выполнение заказа через Личный Кабинет                              | стр.5  |
| 4. | Дополнительные параметры упаковки                                   | стр.7  |
| 5. | Добавление грузополучателя                                          | стр.8  |
| 6. | Добавление адреса доставки уже существующему грузополучателю        | стр.9  |
| 7. | Добавление доверенностей при авто заявках                           | стр.9  |
| 8. | Повтор заявки                                                       | стр.10 |
| 9. | Техническая ошибка                                                  | стр.11 |

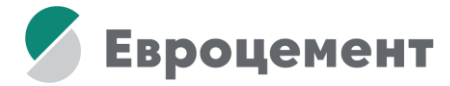

# Инструкция по работе с Личным Кабинетом

Создание Личного кабинета для контрагента:

1. Зайти на официальный сайт «Евроцемент груп» и нажать на кнопку «Интернет-магазин».

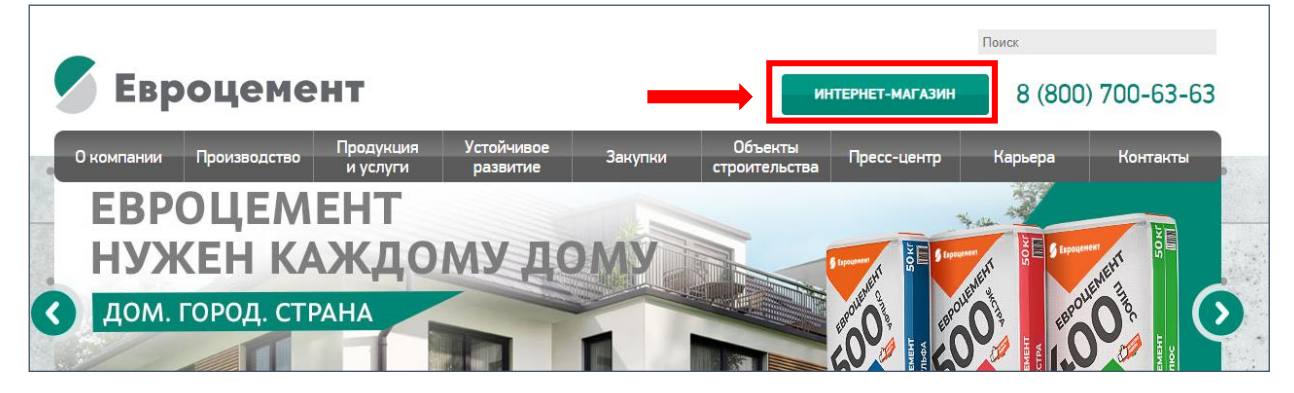

• На сайт интернет-магазина нажать на иконку человечка в правом верхнем углу

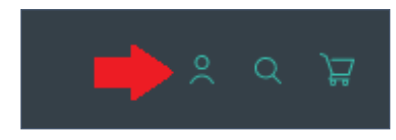

Откроется окно авторизации - нажать «Зарегистрироваться»

| Авториза                   | ция                  |
|----------------------------|----------------------|
| Пожалуйста, авторизуйтесь: |                      |
| Логин *                    |                      |
| Пароль °                   |                      |
| 🗹 Прислать код авторизации | на почту, а не в SMS |
| 🗹 Запомнить меня           |                      |
| Войти                      | Забыли свой пароль?  |
| Зарегистрироваться         |                      |

• Заполнить форму регистрации. В первой части формы регистрации указать контактные данные сотрудника регистрируемой компании

| КОНТАКТНАЯ ИНФОРМАЦИЯ |                        |          |
|-----------------------|------------------------|----------|
| Фамилия *             | Mms7 *                 | Отчество |
| E-mail*               | Мобильный телефон "    |          |
| Пароль *              | Подтверждение пароля * |          |

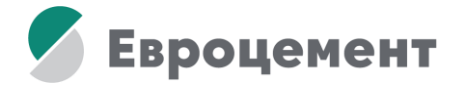

# • Заполнить реквизиты компании

| ОБЩАЯ ИНФОРМАЦИЯ                                     |                          |
|------------------------------------------------------|--------------------------|
| Планируемый регион доставки *                        |                          |
| Ленинградская область                                |                          |
|                                                      |                          |
| Компания: веедите название компании, адрес или ИНН * |                          |
|                                                      |                          |
| инн *                                                | ОГРН (ОГРНИП) *          |
|                                                      | ОКПО *                   |
|                                                      |                          |
| Полное наименование организации (компании) *         |                          |
|                                                      |                          |
| Юридический адрес "                                  |                          |
| Thermon with advant *                                |                          |
| ו האוואסטע מערכי                                     |                          |
|                                                      |                          |
| БАНКОВСКИЕ РЕКВИЗИТЫ                                 |                          |
|                                                      |                          |
| БИК * Расчетный очет *                               | Корреспондентский счет * |
|                                                      |                          |
| Банк "                                               |                          |

• После заполнения всех обязательных полей нажать на кнопку «Зарегистрироваться»

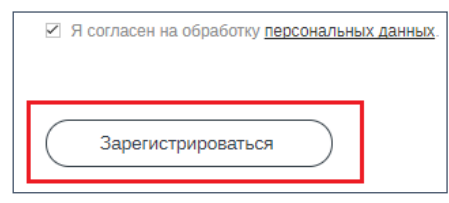

• После получения сообщения об успешной регистрации в личном кабинете можно заходить в него с логином и паролем, указанными при регистрации

#### 2. Авторизация клиента в Личном кабинете

- Зайти на сайт market.eurocement.ru
- Нажать на иконку человечка в правом верхнем углу откроется окно авторизации
- Нажать на кнопку «Забыли свой пароль»

| Авториза                                     | ция                  |
|----------------------------------------------|----------------------|
| Пожалуйста, авторизуйтесь:                   |                      |
| Логин *                                      |                      |
| Пароль *                                     |                      |
| <ul> <li>Прислать код авторизации</li> </ul> | на почту, а не в SMS |
| 🗹 Запомнить меня                             |                      |
| Войти                                        | Забыли свой пароль?  |
| Зарегистрироваться                           |                      |

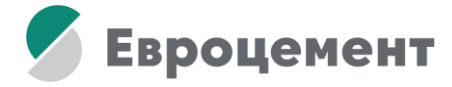

• Ввести в поле e-mail адрес, указанный в заявке на создание ЛК, и нажать «Выслать»

| Запрос пароля                                                                                                    |
|----------------------------------------------------------------------------------------------------|
| Если вы забыли пароль, введите E-Mail.<br>Контрольная строка для смены пароля будет выслана на указанный вами E-Mail. |
| Направить контрольную строку                                                                                          |
| eurocement                                                                                                    |
| Выслать                                                                                                    |
| Авторизация                                                                                                    |

# • Перейти по полученной ссылке

|          | Cp 10.11.2021 12:00                                                                       |  |  |  |  |  |
|----------|-------------------------------------------------------------------------------------------|--|--|--|--|--|
|          | no-reply@market.eurocement.ru                                                             |  |  |  |  |  |
|          | eurocement: Запрос на смену пароля                                                        |  |  |  |  |  |
|          |                                                                                           |  |  |  |  |  |
| Здрав    | ствуйте,                                                                                  |  |  |  |  |  |
| Вы запл  |                                                                                           |  |  |  |  |  |
| Dbi Sanp | осили снену нароля для доступа к личнопу каойнегу интернет нагазина но «свлоцемент труп». |  |  |  |  |  |
| Для вос  | Для восстановления пароля перейдите по ссылке:                                            |  |  |  |  |  |
| https:// | https://market.eurocement.ru/auth/index.php?                                              |  |  |  |  |  |
|          |                                                                                           |  |  |  |  |  |
| change_  | password=yes⟨=ru&USER_CHECKWORD=9cc50e355573238201918a089701e735&USER                     |  |  |  |  |  |
| 40euroc  | em.ru                                                                                     |  |  |  |  |  |

# • И установить пароль

| Изменение пароля                      |
|---------------------------------------|
| dchaban@eurocem.ru                    |
| с.<br>Контрольная строка <sup>*</sup> |
| 9cc50e355573238201918a089701e735      |
| Новый пароль."                        |
| •••••                                 |
| Подтверждение пароля                  |
| •••••                                 |
| Изменить пароль                       |
| *Обязательные поля                    |

• Вернуться в окно авторизации, ввести логин (почту) и пароль

| Авторизация                                   |
|-----------------------------------------------|
| Пожалуйста, авторизуйтесь:                    |
| Логин                                         |
| dchaban@eurocem.ru                            |
| Пароль"                                       |
| ••••••                                        |
| Прислать код авторизации на почту, а не в SMS |
| Запомнить меня                                |

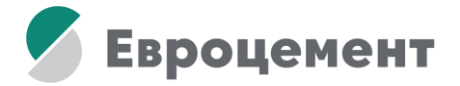

• Указать код авторизации, полученный по SMS или по электронной почте

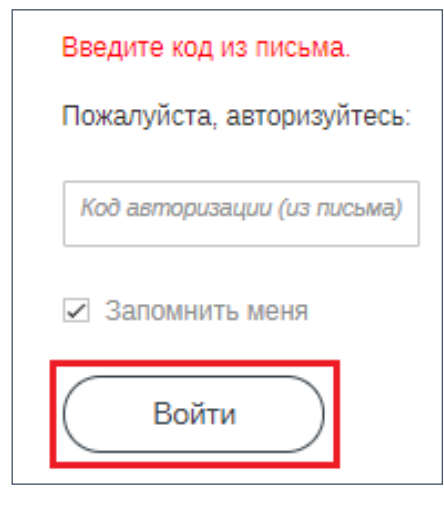

- 3. Выполнение заказа через Личный Кабинет
- Если к вашему ЛК подключено несколько компаний, выбрать нужную

| r 📃 🗘 Регио       | н доставки: <u>Московская обла</u> |
|-------------------|------------------------------------|
| Сертификаты       | Проверка на контрафакт             |
| Выберите компанию | ~                                  |

• Выбрать сверху на темно-серой полоске Регион Доставки - без него не подтянутся договор и цены

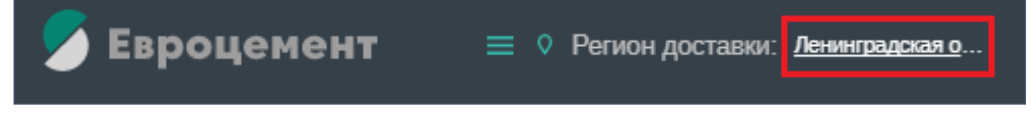

• На главном экране зайти в раздел «Каталог», далее «Цемент для производства товарного бетона»

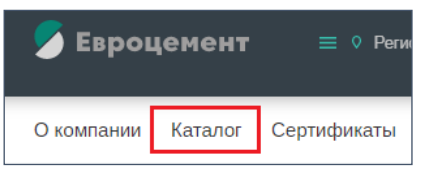

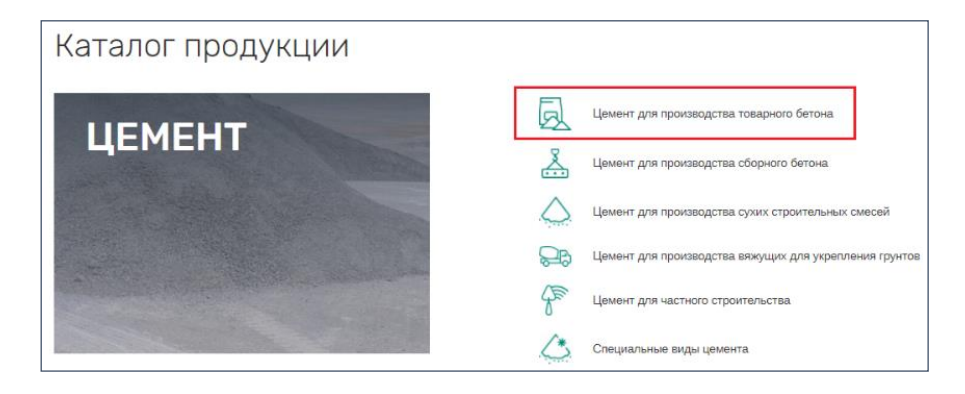

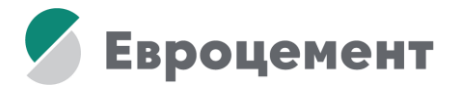

• Проставить фильтры марки, завода, упаковки, вида доставки и транспорта. Нажать «Подобрать»

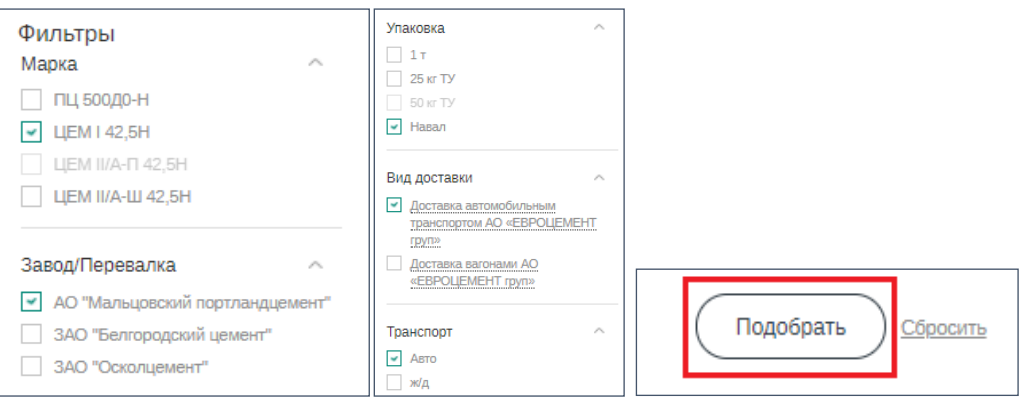

• Проверить корректность цены и нажать «Купить»

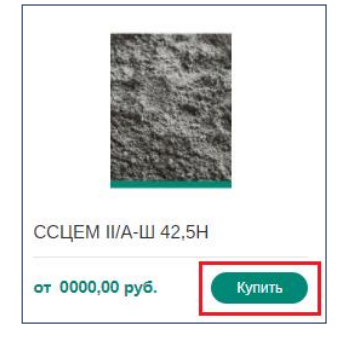

• На следующем экране проверить номер договора или выбрать нужный, если есть такая опция.

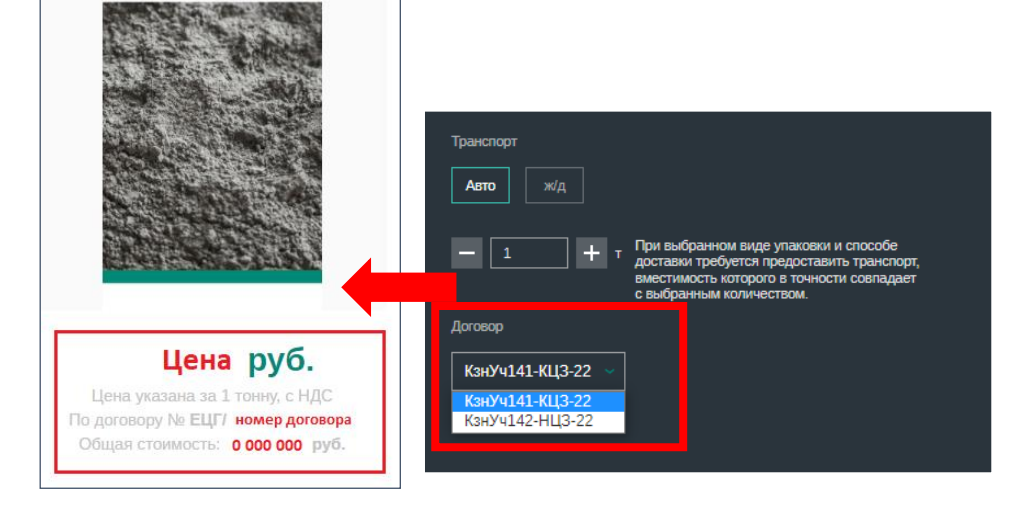

• Далее необходимо проставить нужный тоннаж.

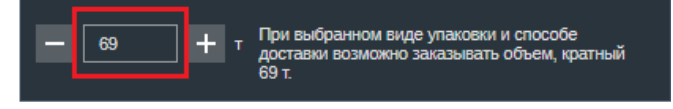

• «Добавить в заказ», «перейти в корзину»

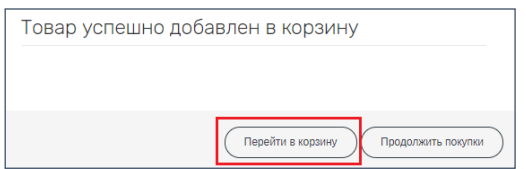

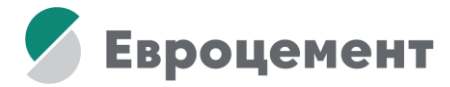

• В корзине проставить грузополучателя, дату отгрузки, доверенность (при доставке машинами «Евроцемент груп») и комментарий (если он есть)

| Иарка                                           | Упаковка                   | Транспорт        | Доставка                                                   | Договор           | Завод/Перевалка                              | Цена      | Кол-во, т. Итого         | Удалить |
|-------------------------------------------------|----------------------------|------------------|------------------------------------------------------------|-------------------|----------------------------------------------|-----------|--------------------------|---------|
| CCLIEM II/A-W 42,5H                             | Навал                      | Asmo             | Доставка автомобильным транспортом АО<br>«ЕВРОЦЕМЕНТ арут» | номер<br>оговора! | АО<br>"Липецкцемент"                         | цена руб. | 24 цена итого руб.       | ×       |
| Грузополучатель                                 |                            |                  | ∨ Адрес доставки                                           |                   | · · · · · · · · · · · · · · · · · · ·        | v unu 🤇   | Добавить грузополучател. | я       |
| Представитель грузополучате<br>ФИО представител | я по доверени<br>я ГП по и | ости.<br>доверен | ности                                                      | Номер телефона    | <sup>представителя</sup> .<br>ефона предстан | зителя    |                          |         |
| Номер доверенно                                 | ти                         |                  |                                                            |                   |                                              | или 🤇     | Добавить доверенность    |         |
| 18.11.2021 📰 2                                  | 4                          | Доба             | вить дату                                                  |                   |                                              |           |                          |         |
| омментарий к                                    | заказу                     | <i>,</i>         |                                                            |                   |                                              |           |                          |         |

• Если есть необходимость, создать график отгрузки через кнопку «добавить дату»

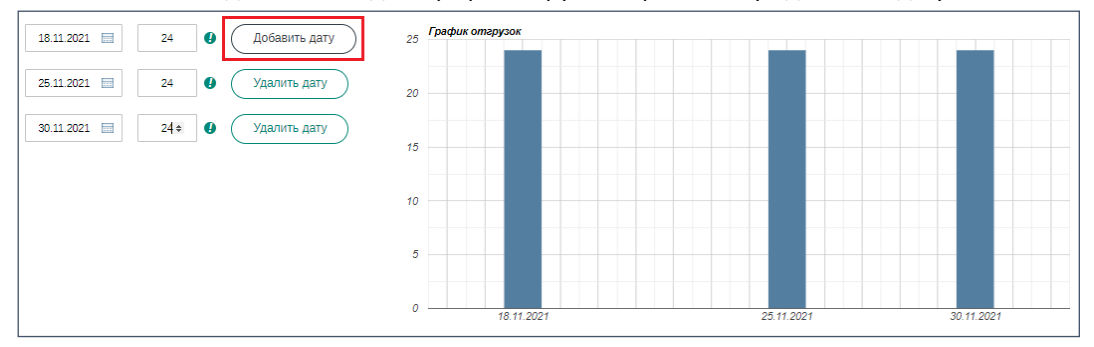

# • Подтвердить заказ

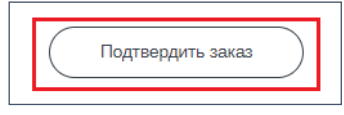

При доставке ЖД необходимо выбрать код станции Грузополучателя, если их более одного. Если код станции один, он подтянется автоматически.

# 4. Дополнительные параметры упаковки (возвратные/невозвратные поддоны)

Выбор модификации осуществляется в карточке товара, после нажатия кнопки «Купить».

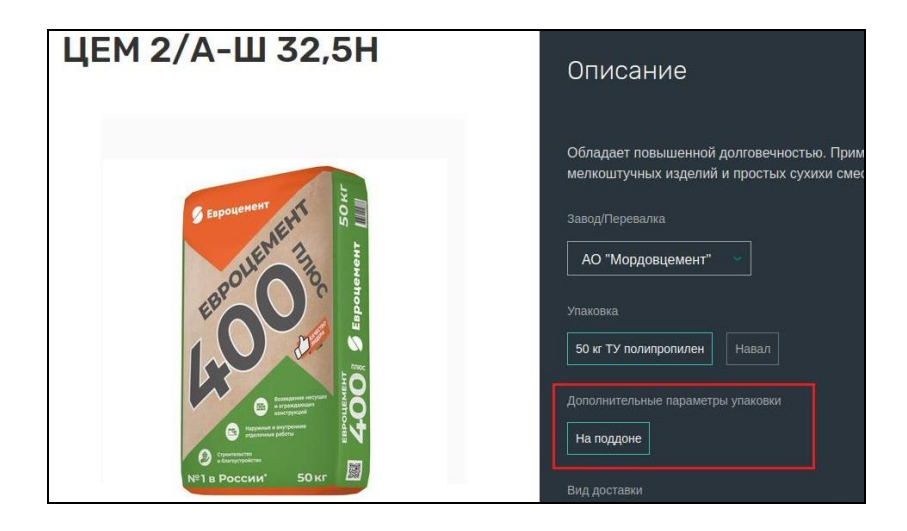

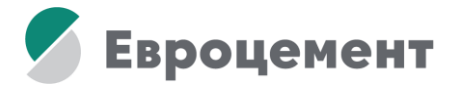

#### 5. Добавление грузополучателя

• Зайти в иконку человечка, в главном меню с левой стороны выбрать раздел «Грузополучатели»

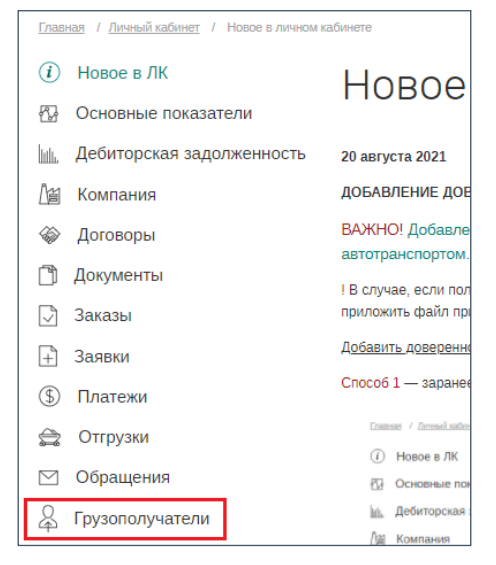

• Спуститься в самый низ страницы и нажать «Добавить грузополучателя»

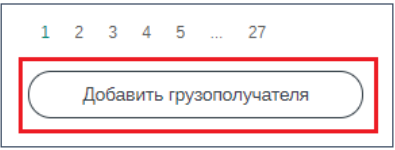

• Добавить нового грузополучателя, заполнив все необходимые данные (Далее дождаться валидации).

| Добавление грузополучателя                                                                                                    |
|----------------------------------------------------------------------------------------------------|
| Название организации "                                                                                                    |
| and the second second se |
| NHH                                                                                                    |
| רודא'                                                                                                    |
|                                                                                                    |
| OTPH'                                                                                                    |
| Окло'                                                                                                    |
| Контакты (почтовый инденс, адрес) *                                                                                                    |
|                                                                                                    |
| БИЖ '                                                                                                    |
| Pacvernubil overn *                                                                                                    |
| Карреспондентакий счет "                                                                                                    |
|                                                                                                    |
| Банк*                                                                                                    |
| Вид доставки                                                                                                    |
| 🗌 Доставка автомобильным транспортом АО «ЕВРОЦЕМЕНТ груп» 🔲 Самовывоз 🗌 Водный транспорт ЦД 🔲 Водный транспорт                                                                                                    |
| Пневмотранспорт     Собственные     Самовывоз вагоны     Доставка вагонами АО «ЕВРОЦЕМЕНТ груп»                                                                                                    |
| Тип транспорта *                                                                                                    |
| 🗌 Авто 🗌 Вода 📋 Пневмотранспорт 🔲 ж/д                                                                                                    |
| Адреса доставки                                                                                                    |
| Адрес доставки                                                                                                    |
| 💮 Добавить адрес доставки                                                                                                    |
| Добавить грузополучателя                                                                                                    |

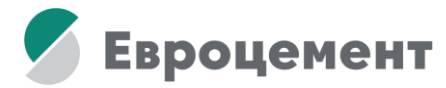

# 6. Добавление адреса доставки уже существующему грузополучателю

• В меню «Грузополучатели» найти необходимого. Под всеми уже занесенными адресами будет кнопка «Добавить адрес доставки»

| Список грузополучателей                                |  |  |  |  |  |  |  |
|--------------------------------------------------------|--|--|--|--|--|--|--|
| Название: ИП "Сивка-Бурка"                             |  |  |  |  |  |  |  |
| Адрес: РОССИЯ, Село Кукуево, крайний дом слева         |  |  |  |  |  |  |  |
| P/C:                                                   |  |  |  |  |  |  |  |
| Банк:                                                  |  |  |  |  |  |  |  |
| БИК:                                                   |  |  |  |  |  |  |  |
| K/C:                                                   |  |  |  |  |  |  |  |
| инн:                                                   |  |  |  |  |  |  |  |
| огрн:                                                  |  |  |  |  |  |  |  |
| Вид доставки: Доставка вагонами АО «ЕВРОЦЕМЕНТ груп» 🌐 |  |  |  |  |  |  |  |
| Тип транспорта: ж/д 🌐                                  |  |  |  |  |  |  |  |
| Код станции грузополучателя — код ТГНЛ:                |  |  |  |  |  |  |  |
| Адреса доставки                                        |  |  |  |  |  |  |  |
| Добавить адрес доставки                                |  |  |  |  |  |  |  |

• Добавить новый адрес доставки к уже существующему грузополучателю, заполнив все необходимые данные

| Адреса доставки         |   |
|-------------------------|---|
| Адрес доставки          | × |
| Добавить адрес доставки |   |
| Добавить адрес          |   |

### • Дождаться валидации

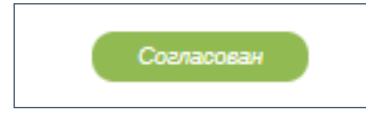

#### 7. Добавление доверенностей при авто заявках

- Нажать на человечка в правом верхнем углу
- С левой стороны выбрать меню «Доверенности»

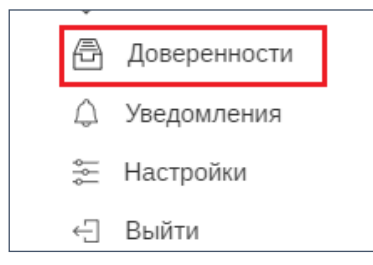

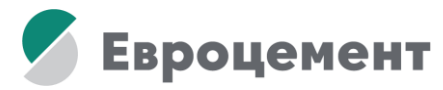

• Заполнить форму и нажать «Добавить доверенность». (Номер доверенности – произвольный. Дата доверенности автоматически проставляется текущим числом. При выборе грузополучателя на этапе заказа, будут автоматически подтягиваться те доверенности, которые были заведены на него и доверенности без ГП)

| Доверенности                                                                  |  |  |  |  |  |  |  |
|-------------------------------------------------------------------------------|--|--|--|--|--|--|--|
| Номер документа Дата документа Введите номер документа с 🖃                    |  |  |  |  |  |  |  |
| Номер Дата Срок Представите<br>доверенности доверенности действия доверенност |  |  |  |  |  |  |  |
| Добавить доверенность                                                         |  |  |  |  |  |  |  |
| Добавление доверенности                                                       |  |  |  |  |  |  |  |
| Дата доверенности * 📄 Срок действия * 📄                                       |  |  |  |  |  |  |  |
| Представитель грузополучателя по доверенности *                               |  |  |  |  |  |  |  |
| Телефон представителя *                                                       |  |  |  |  |  |  |  |
| Грузополучатель (не выбрано)                                                  |  |  |  |  |  |  |  |
| Файл доверенности (максимальный размер файла 5 Мб) *                          |  |  |  |  |  |  |  |
| Добавить доверенность                                                         |  |  |  |  |  |  |  |

При оформлении заказа в «Моей корзине». Если вы не видите нужной доверенности в выпадающем списке доверенностей или еще не добавили ни одного файла, нажмите на кнопку «Добавить доверенность» и откроется форма, в которой необходимо заполнить все поля, приложить файл, нажать на «Добавить доверенность» и она появится в списке для выбора прямо на этапе «Корзины».

# 8. Повтор заявки

• Нажать на иконку человека, выбрать раздел «Заявки»

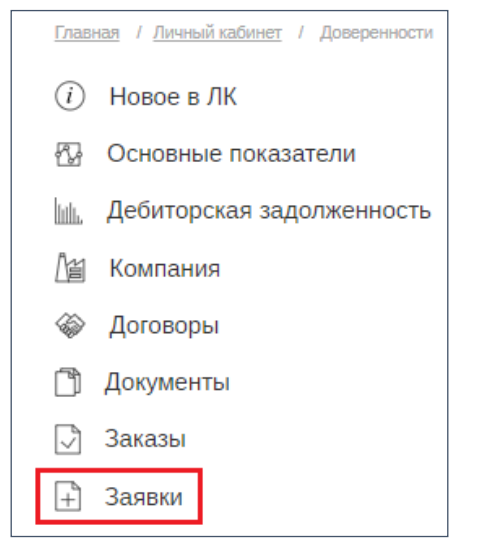

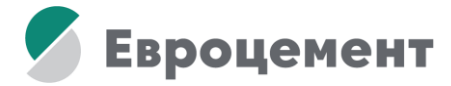

# • Выбрать нужную заявку, нажать на нее и выбрать «Повторить заявку»

Данные заявки

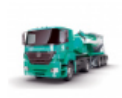

Марка: ЦЕМ 1 42,5Н ЖИ Упаковка: Навал Вид доставки: Доставка автомобильным транспортом АО «ЕВРОЦЕМЕНТ прип» Транспорт: Авто Завод/Перевалка: АО "Мальцовский портландцемент"

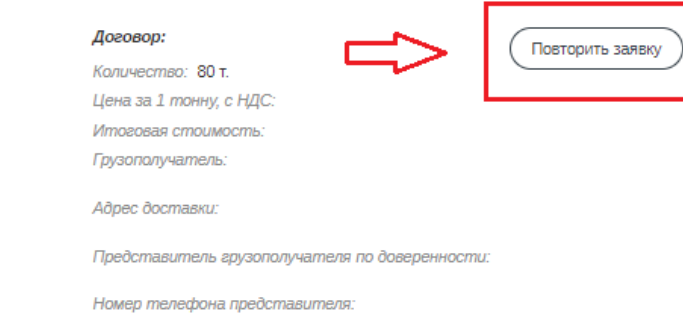

#### • Внести в заявку необходимые изменения.

#### 9. Техническая ошибка

Если техническая ошибка заключается в отсутствии необходимого договора или некорректной цене по нему необходимо прислать заявку на lofrei@eurocem.ru в формате:

| ИНН<br>контрагента | E-mail<br>пользователя | Номер<br>договора | Регион<br>отгрузки | Завод | Марка<br>цемента | Упаковка | Вид<br>доставки |
|--------------------|------------------------|-------------------|--------------------|-------|------------------|----------|-----------------|
|                    |                        |                   |                    |       |                  |          |                 |

(Если такая проблема наблюдается на регионах Москва/МО, СПб/Ленобласть, необходимо в первую очередь поменять регион. Если стоит Москва, поставить МО или наоборот – если стоит МО, поставить Москву. Если стоит СПб, поставить Ленобласть, если стоит Ленобласть, поставить СПб. Есть большая вероятность, что проблема решится. Это связано с внутренними нюансами системы)

На одного закупщика можно зарегистрировать несколько компаний.

От одной компании могут работать несколько закупщиков, если у каждого есть своя почта.